# Lichtgewicht access point instellen als een 802.1x applicator

# Inleiding

Dit document beschrijft hoe u een lichtgewicht access point (LAP) kunt configureren als een 802.1x smeekbede om authenticatie aan te vragen tegen de ISE-server (Identity Services Engine).

## Voorwaarden

## Vereisten

Cisco raadt kennis van de volgende onderwerpen aan:

- Draadloze LAN-controller (WLC) en LAP
- 802.1x op Cisco-switches
- ISE
- Uitbreidbaar verificatieprotocol (EAP) Flexibele verificatie via Secure Tunneling (FAST)

### Gebruikte componenten

De informatie in dit document is gebaseerd op de volgende software- en hardware-versies:

- WS-C3560CX-8PC-S, 15.2(4)E1
- LUCHT-CT-2504-K9, 8.2.141.0
- ISE 2.0

De informatie in dit document is gebaseerd op de apparaten in een specifieke laboratoriumomgeving. Alle apparaten die in dit document worden beschreven, hadden een opgeschoonde (standaard)configuratie. Als uw netwerk live is, moet u de potentiële impact van elke opdracht begrijpen.

## Achtergrondinformatie

In deze instelling werkt het access point (AP) als de 802.1x-smeekbede en is geauthentiseerd door de schakelaar tegen de ISE die EAP-FAST met anonieme Protected Access Credentials (PAC) voorziening gebruikt. Zodra de poort is ingesteld voor 802.1x-verificatie, staat de switch geen ander verkeer dan 802.1x-verkeer toe om door de poort te gaan totdat het apparaat dat is aangesloten op de poort authentiek verklaard heeft. AP kan of voor authentiek worden verklaard het zich bij een WLC aansluit of nadat het zich bij een WLC heeft aangesloten, in welk geval u 802.1x op de schakelaar vormt nadat de LAP zich bij WLC aansluit.

# Configureren

Deze sectie bevat informatie over het configureren van de functies die in dit document worden

beschreven.

#### Netwerkdiagram

Het netwerk in dit document is als volgt opgebouwd:

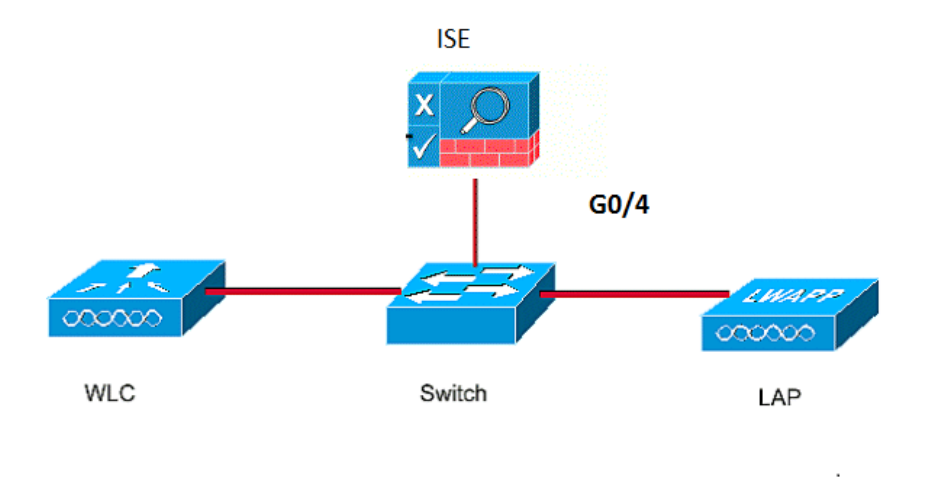

#### Configuraties

Dit document gebruikt deze IP-adressen:

- IP-adres van de switch is 10.48.39.141
- IP-adres van de ISE-server is 10.48.39.161
- IP-adres van de WLC is 10.48.39.142

#### De LAP configureren

In dit gedeelte wordt u met de informatie voorgesteld om de LAP als een 802.1x-smeekbede te configureren.

 Als het AP al aangesloten is op WLC, ga het tabblad Draadloos en klik op het AP, ga het veld Credentials en onder de optie 802.1x Suppliciete Credentials, controleer het aanvinkvakje **Over-ride Global** geloofsbrieven om de gebruikersnaam en het wachtwoord voor dit AP in te stellen op 802.1x.

| cisco                                                                   | MONITOR     | <u>W</u> LANs <u>(</u>           | Controller | WIRELESS | <u>S</u> ECURITY | MANAGEMENT    | C <u>O</u> MM/ |
|-------------------------------------------------------------------------|-------------|----------------------------------|------------|----------|------------------|---------------|----------------|
| Wireless                                                                | All APs > [ | Details fo                       | r Aks_desk | _3502    |                  |               |                |
| <ul> <li>Access Points</li> <li>All APs</li> <li>Radios</li> </ul>      | General     | Creden                           | tials Inte | erfaces  | High Availabil   | ity Inventory | / Fle          |
| 802.11a/n/ac<br>802.11b/g/n<br>Dual-Band Radios<br>Global Configuration | Login Cred  | e <b>ntials</b><br>e Global crea | dentials   |          |                  |               |                |
| Advanced<br>Mesh                                                        | 802.1x Sup  | oplicant Cre                     | edentials  |          |                  |               |                |
| ▶ ATF                                                                   | Over-ride   | e Global cree                    | dentials   |          |                  |               |                |
| RF Profiles                                                             | Userna      | ame                              | ritmahaj   |          |                  |               |                |
| FlexConnect Groups                                                      | Passwo      | ord                              | •••••      |          |                  |               |                |
| FlexConnect ACLs<br>FlexConnect VLAN<br>Templates                       | Confirm     | n Password                       | •••••      |          |                  |               |                |
| OFAD ACLE                                                               |             |                                  |            |          |                  |               |                |

U kunt ook een gemeenschappelijke gebruikersnaam en wachtwoord instellen voor alle AP's die worden aangesloten op de WLC met behulp van het menu Global

| $\sim$ | <i>c</i> . |         |
|--------|------------|---------|
| (:0    | ntiai      | iration |
| 00     | ingu       | nation. |

|     | CISCO                                                                                                    | MONITOR WLANS     | CONTROLLER     | WIRELESS | SECURITY | MANAGEMENT | COMMANDS  | HELP      | <b>FEEDBACK</b>                                 |                |
|-----|----------------------------------------------------------------------------------------------------|-------------------|----------------|----------|----------|------------|-----------|-----------|-------------------------------------------------|----------------|
| 10. | in the second second second second second second second second second second second second second second second | CDP State         |                |          | ۲        |            | to        | 3600)     | · · ·                                           | 120            |
| VV  | Ireless                                                                                                    | Ethernet Interfac | e# CDP         | State    |          |            | AF        | Primed    | Join Timeout(120 -                              | 1              |
|     | Access Points                                                                                                   | 0                 |                |          |          |            | 43        | 3200 seco | onds)                                           | 0              |
| - 2 | All APs                                                                                                    | 1                 | 1              |          |          |            | Ba        | ack-up Pr | imary Controller IP                             | -              |
|     | Radios                                                                                                    | 2                 | 1              |          |          |            | Ad        | idress(Ip | v4/Ipv6)                                        |                |
|     | 802.11a/n/ac                                                                                                    | 3                 | 4              |          |          |            | Ba        | ack-up Pr | imary Controller name                           |                |
|     | Bu2.110/g/n<br>Dual-Band Radios                                                                                 | 4                 | 1              |          |          |            | Ba        | ck-up Se  | condary Controller IP                           | -              |
|     | Global Configuration                                                                                            | Radio Slot#       | CDP            | State    |          |            | Ad        | dress(Ip  | v4/Ipv6)                                        | <u> </u>       |
|     | Advanced                                                                                                    | 0                 | 1              |          |          |            | Ba        | ack-up Se | condary Controller                              | -              |
|     |                                                                                                    | 1                 | Ľ              |          |          |            | na        | ame       |                                                 | -              |
|     | Mesh                                                                                                    | 2                 | 1              |          |          |            | TOP       |           |                                                 |                |
| Þ   | ATF                                                                                                    | 1                 | 3              |          |          |            | TCP       | MSS       |                                                 |                |
|     | RF Profiles                                                                                                    | Login Credentia   | S              | <i>i</i> |          |            | Glo<br>13 | 63, IPv6: | Adjust MSS (IPv4: 536<br>1220 - 1331)           | - 🗊            |
|     | FlexConnect Groups                                                                                              | Username          |                |          |          |            | ADE       | etranc    | mit Config                                      |                |
|     | FlexConnect ACLs                                                                                                | Password          |                |          |          |            | Para      | meters    | S                                               |                |
|     | Templates                                                                                                    | Enable Password   |                |          |          |            | AF        | Retrans   | mit Count                                       | 5              |
|     | OEAP ACLS                                                                                                    |                   |                |          |          |            | 4         | Petrans   | mit Interval                                    | 3              |
|     | Network Lists                                                                                                   | 802.1x Supplica   | nt Credentials |          |          |            | -         | Retrans   | The Interven                                    | 2              |
| Þ   | 802.11a/n/ac                                                                                                    | 802.1x Authentica | tion           |          |          |            | OEA       | P Confi   | g Parameters                                    |                |
|     | 802.11b/g/n                                                                                                    | Username          |                |          |          |            | Di        | sable Loo | al Access                                       |                |
| þ   | Media Stream                                                                                                    | Password          |                |          |          |            | NC        | DTE:      | his feature could via                           | late st        |
|     | Application Visibility<br>And Control                                                                           | Confirm Password  | I              |          |          |            | wi        | thin you  | r organization. Pleas<br>e with all regulations | e mai<br>befo. |

2. Als AP zich nog niet bij een WLC heeft aangesloten moet u in de LAP console troosten om de geloofsbrieven in te stellen en deze CLI opdrachten te gebruiken: LAP#debug capwap console cli LAP#capwap ap dot1x username 1. Schakel dot1x mondiaal in op de schakelaar en voeg de ISE server aan de schakelaar toe.

```
!
aaa authentication dot1x default group radius
!
dot1x system-auth-control
!
radius server ISE
address ipv4 10.48.39.161 auth-port 1645 acct-port 1646
key 7 123A0C0411045D5679
2. Stel nu de AP schakelaar poort in.
```

```
interface GigabitEthernet0/4
```

```
switchport access vlan 231
switchport mode access
authentication order dot1x
authentication port-control auto
dot1x pae authenticator
spanning-tree portfast edge
```

#### De ISE-server configureren

1. Voeg de switch toe als een AAA-client op de ISE-server. Verificatie, autorisatie en accounting.

| dentity Serv      | vices Engine   | Home    | <ul> <li>Operations</li> </ul>       | ► Policy                  | ► Guest A                                                                                                    | ccess                             | ✓Admini               | stration   | ♦ World | Centers          |              |     |
|-------------------|----------------|---------|--------------------------------------|---------------------------|----------------------------------------------------------------------------------------------------|-----------------------------------|-----------------------|------------|---------|------------------|--------------|-----|
| ♦ System ♦ Ident  | ity Management | ✓Networ | k Resources                          | Device Portal             | Management                                                                                                    | pxGrid                            | Services              | Feed S     | Service | Identity Mapping | g            |     |
| ✓ Network Devices | Network Device | Groups  | Network Device F                     | Profiles Exte             | ernal RADIUS S                                                                                                    | Servers                           | RADIUS                | Server Sec | luences | NAC Managers     | External MDM | ► L |
|                   |                | Netwo   | rk Devices List > a                  | kshat_sw                  |                                                                                                    |                                   |                       |            |         |                  |              |     |
| Network devices   |                | Netv    | vork Devices                         |                           |                                                                                                    |                                   |                       |            |         |                  |              |     |
| Default Device    |                |         | * I<br>Descr                         | Name akshat               | _sw                                                                                                    |                                   |                       |            |         |                  |              |     |
|                   |                |         | * IP Address:                        | 10.48.39.141              | /                                                                                                    | 32                                |                       |            |         |                  |              |     |
|                   |                |         | * Device F<br>Model I<br>Software Ve | Profile ditte Cis         | co ♥ ⊕<br>♥<br>♥                                                                                                    |                                   |                       |            |         |                  |              |     |
|                   |                |         | Network Device                       | Group                     |                                                                                                    |                                   |                       |            |         |                  |              |     |
|                   |                | ſ       | Location All<br>Device Type All      | Locations<br>Device Types | Image: Second second second | et To Defa                        | ault                  |            |         |                  |              |     |
|                   |                |         | ← RADIUS Auth                        | entication Sett           | ings                                                                                                    |                                   |                       |            |         |                  |              |     |
|                   |                |         |                                      | Enal                      | ble Authenticati                                                                                                    | on Setting<br>Protoc<br>ared Secr | gs<br>col RADI<br>ret |            |         | Show             |              |     |

| dentity Services Engine        | Home ▶ Opera         | ations   Policy  Guest Access         |                                          | 0                     |
|--------------------------------|----------------------|---------------------------------------|------------------------------------------|-----------------------|
| System Identity Management     | ✓ Network Resources  | Device Portal Management pxGrid S     | Services  Feed Service  Identity Mapping | 3                     |
| Network Devices Network Device | e Groups Network Dev | vice Profiles External RADIUS Servers | RADIUS Server Sequences NAC Managers     | External MDM    Locat |
|                                | 0                    |                                       |                                          |                       |
| Network devices                | Network Devi         | ces                                   |                                          |                       |
| Default Device                 |                      |                                       |                                          |                       |
|                                | 🥖 Edit 🛛 🕂 Add       | Duplicate Duplicate                   | Generate PAC X Delete                    |                       |
|                                | Name                 | IP/Mask     Profile Name              | Location                                 | Туре                  |
|                                | GurpWLC1             | 10.48.39.155/32 💏 Cisco 🕀             | All Locations                            | All Device Types      |
|                                | GurpWLC2             | 10.48.39.156/32 💏 Cisco 🕀             | All Locations                            | All Device Types      |
|                                | akshat_sw            | 10.48.39.141/32 \arg Cisco 🕀          | All Locations                            | All Device Types      |

2. Op ISE, moet u het verificatiebeleid en het autorisatiebeleid configureren. In dit geval wordt de standaard authenticatieregel gebruikt die is aangesloten op punt 1.1x, maar je kunt de regel aanpassen aan de eisen.

|                                        | / Services Engin                         | ne Home                                | <ul> <li>Operations</li> </ul>             | ▼Policy                            | Guest Access                   | Administration        | ► Work       |
|----------------------------------------|------------------------------------------|----------------------------------------|--------------------------------------------|------------------------------------|--------------------------------|-----------------------|--------------|
| Authentication                         | Authorization                            | Profiling Pos                          | sture Client Provi                         | isioning 🕨 F                       | Policy Elements                |                       |              |
| Authenticatio                          | on Policy                                |                                        |                                            |                                    |                                |                       |              |
| Define the Auther<br>For Policy Export | ntication Policy by go to Administration | selecting the prot<br>on > System > Ba | ocols that ISE shou<br>ackup & Restore > F | ild use to comr<br>Policy Export P | municate with the netv<br>Page | vork devices, and the | identity sou |
| Policy Type 🔘                          | Simple 💿 Rul                             | le-Based                               |                                            |                                    |                                |                       |              |
|                                        | MAB                                      |                                        | : If Wired_MAB C                           | OR                                 |                                |                       |              |
| Wireless_MAB/                          | Allow Protocols : I<br>Default           | Default Network /                      | Access and<br>:use Internal I              | Endpoints                          |                                |                       |              |
|                                        | Dot1X                                    |                                        | : If Wired_802.1)                          | X OR                               |                                |                       |              |
|                                        |                                          |                                        |                                            |                                    |                                |                       |              |
| Wireless_802.1                         | XAllow Protocols                         | : Default Networ                       | k Access and                               |                                    |                                |                       |              |
| Wireless_802.1                         | XAllow Protocols<br>Default              | : Default Networ                       | k Access and<br>:use All_User              | r_ID_Stores                        |                                |                       |              |

Zorg ervoor dat in de toegestane protocollen dat de standaard toegang tot een netwerk is toegestaan.

| dentity Services Engine                | Home  → Operations  → Policy  → Guest Access  → Administration  → Work Centers                                                                                                    | ( |
|----------------------------------------|----------------------------------------------------------------------------------------------------|---|
| Authentication Authorization Profiling | Posture Client Provisioning   Policy Elements                                                                                                    |   |
| Dictionaries Conditions Results        |                                                                                                    |   |
| • Authentication                       | Allow EAP-FAST     EAP-FAST Inner Methods                                                                                                    |   |
| Allowed Protocols                      | Allow EAP-MS-CHAPv2                                                                                                    |   |
| Authorization                          | Allow Password Change Retries 3 (Valid Range 0 to 3)                                                                                                    |   |
| ▶ Profiling                            | Allow EAP-GTC                                                                                                    |   |
| ▶ Posture                              | Allow Password Change Retries 3 (Valid Range 0 to 3)                                                                                                    |   |
| Client Provisioning                    | <ul> <li>Allow EAP-TLS         <ul> <li>Allow Authentication of expired certificates to allow certificate renewal in Authorization Policy                 <ul> <li>Allow Authentication of expired certificates to allow certificate renewal in Authorization Policy</li></ul></li></ul></li></ul> |   |

3. In dit geval zijn AP-referenties toegevoegd aan een gebruikersgroep (APs), wat betreft het autorisatiebeleid (Port\_AuthZ). De gebruikte voorwaarde was "Als de gebruiker tot de groep AP behoort en de bekabelde punt1x doet, druk dan op de standaard Toestemming van het Profiel van de Vergunning toegang." Dit kan opnieuw worden aangepast aan de eisen.

| Authentica                  | tion Authorization                         | Profiling       | Destars Of      | and a subsection of the second |                                     |                        |                |                         |      |
|-----------------------------|--------------------------------------------|-----------------|-----------------|--------------------------------|-------------------------------------|------------------------|----------------|-------------------------|------|
|                             |                                            | Toming          | Posture CI      | ent Provisioning               | <ul> <li>Policy Elements</li> </ul> |                        |                |                         |      |
| Authoriza                   | ation Policy                               | configurina ru  | les based on ic | entity groups and/             | or other conditions. Drag           | and drop rules to char | nge the order. |                         |      |
| For Policy E<br>First Match | xport go to Administrat<br>ed Rule Applies | ion > System    | > Backup & Re   | estore > Policy Exp            | oort Page                           |                        |                |                         |      |
| ▼ Except                    | tions (0)                                  |                 |                 |                                |                                     |                        |                |                         |      |
| 🕂 Cre                       | eate a New Rule                            |                 |                 |                                |                                     |                        |                |                         |      |
|                             |                                            |                 |                 |                                |                                     |                        |                |                         |      |
| Standar                     | d                                          |                 |                 |                                |                                     |                        |                |                         |      |
| Sta                         | tus Rule Name                              |                 |                 | Conditions (ide                | entity groups and other co          | nditions)              | F              | <sup>o</sup> ermissions |      |
|                             | Port_AuthZ                                 |                 |                 | if APs AND Wire                | ed_802.1X                           |                        |                | PermitAccess            |      |
| denti                       | ty Services Engine                         | Home            | Operations      | ► Policy ► Gu                  | uest Access - Administr             | ation > Work Cente     | rs             | 0                       | Lice |
| System                      | - Identity Management                      | Network R       | esources D      | evice Portal Manager           | ment pxGrid Services                | Feed Service Ide       | ntity Mapping  |                         |      |
| Identities                  | Groups External Ide                        | ntity Sources   | Identity Source | Sequences Se                   | ttings                              |                        |                |                         |      |
|                             |                                            |                 | User Identity   | Groups > APs                   |                                     |                        |                |                         |      |
| Identity                    | Groups                                     |                 | Identity        | Group                          |                                     |                        |                |                         |      |
| -                           | _                                          | <b>رر</b><br>دد | * Nan           | ne APs                         |                                     |                        |                |                         |      |
| 10 mm                       |                                            | 92°+            |                 |                                |                                     |                        |                |                         |      |
|                             | dnoint Identity Groups                     |                 | Descriptio      | Credentials for                | ADe                                 |                        |                |                         |      |

| Save           | Reset      |  |      |     |                    |
|----------------|------------|--|------|-----|--------------------|
| Member<br>User | Users      |  |      |     | Selected 0   Total |
|                |            |  | Chau | All |                    |
| 🕂 Add 👻        | 🗙 Delete 👻 |  | Show | All |                    |

## Verifiëren

Gebruik dit gedeelte om te bevestigen dat de configuratie correct werkt.

Als 802.1x op de switchpoort is ingeschakeld, wordt al het verkeer behalve het 802.1x-verkeer door de poort geblokkeerd. De LAP, die indien al bij de WLC geregistreerd, wordt niet aangesloten. Alleen na een succesvolle 802.1x-authenticatie is er nog ander verkeer dat mag doorgeven. Succesvolle registratie van de LAP naar de WLC nadat de 802.1x-schakelaar is ingeschakeld, geeft aan dat de LAP-verificatie succesvol is. U kunt deze methoden ook gebruiken om te controleren of het LAP echt is bevonden.

1. Voer in de schakelaar een van de opdrachten van de **show** in om te controleren of de poort al dan niet voor authentiek is verklaard. akshat sw#show dot1x interface g0/4

Dot1x Info for GigabitEthernet0/4 -----PAE = AUTHENTICATOR QuietPeriod = 60ServerTimeout = 0SuppTimeout = 30 ReAuthMax = 2MaxReq = 2TxPeriod = 30akshat\_sw#show dot1x interface g0/4 details Dot1x Info for GigabitEthernet0/4 \_\_\_\_\_ PAE = AUTHENTICATOR QuietPeriod = 60ServerTimeout = 0SuppTimeout = 30 ReAuthMax = 2MaxReq = 2TxPeriod = 30Dot1x Authenticator Client List \_\_\_\_\_ EAP Method = FAST Supplicant = 588d.0997.061d Session ID = 0A30278D00000A088F1F604 Auth SM State = AUTHENTICATED Auth BEND SM State = IDLE

akshat\_sw#show authentication sessions

Interface MAC Address Method Domain Status Fg Session ID Gi0/4 588d.0997.061d dot1x DATA Auth 0A30278D000000A088F1F604

 In ISE, kies Operations > Radius Livelogs en zie dat de authenticatie succesvol is en dat het juiste autorisatieprofiel wordt geduwd.

| cisco Identity S | ervices Engine          | Home           | ➡ Operations      | ▶ Policy                       | Guest Access   | Administration    |                            | 0                        | License Warning 👍  | ۹.              |
|------------------|-------------------------|----------------|-------------------|--------------------------------|----------------|-------------------|----------------------------|--------------------------|--------------------|-----------------|
| RADIUS Livelog   | TACACS Livelog          | Reports 0      | Troubleshoot      | <ul> <li>Adaptive N</li> </ul> | etwork Control |                   |                            |                          |                    |                 |
| Misconfigu       | rred Supplicants ①<br>0 |                | Misconfigured No. | etwork Device:                 | 5 D            | RADIUS Drops<br>0 | i) Cli                     | ent Stopped Responding ③ |                    | Repeat Cou<br>0 |
| Show Live Ses    | sions 🎲 Add or Ren      | nove Columns · | 🔹 🍪 Refresh 🌘     | 🛐 Reset Repe                   | at Counts      |                   | Refresh Ever               | y 1 minute * Show        | Latest 100 records | • within        |
| Time             | ▼ Status D              | etails Repeat  | Count Identity    | y D En                         | dpoint ID (i)  | Endpoint Profile  | Authentication Policy      | Authorization Policy     | Authorization Pr   | rofiles ()      |
| 2017-03-09 10:32 | 28.956                  | 0              | ritmahaj          | j 58:                          | 8D:09:97:06:1D | Cisco-Device      | Default >> Dot1X >> Defaul | t Default >> Port_AuthZ  | PermitAccess       | a               |
| 2017-03-09 10:31 | 29.227                  | ò              | ritmahaj          | j 58:                          | 8D:09:97:06:1D | Cisco-Device      | Default >> Dot1X >> Defaul | t Default >> Port_AuthZ  |                    | a               |

# Problemen oplossen

Deze sectie verschaft informatie die u kunt gebruiken om problemen met uw configuratie op te lossen.

- 1. Voer de opdracht **ping in** om te controleren of de ISE-server bereikbaar is vanaf de schakelaar.
- 2. Zorg dat de switch als een AAA-client op de ISE-server is geconfigureerd.
- 3. Zorg ervoor dat het gedeelde geheim hetzelfde is tussen de schakelaar en de ACS server.
- 4. Controleer of EAP-FAST is ingeschakeld op de ISE-server.
- 5. Controleer of de 802.1x-referenties voor de LAP zijn ingesteld en op de ISE-server gelijk zijn. Opmerking: De gebruikersnaam en het wachtwoord zijn hoofdlettergevoelig.
- 6. Als de authenticatie faalt, voer deze opdrachten in op de switch: **debug dot1x** en **debug authenticatie**.